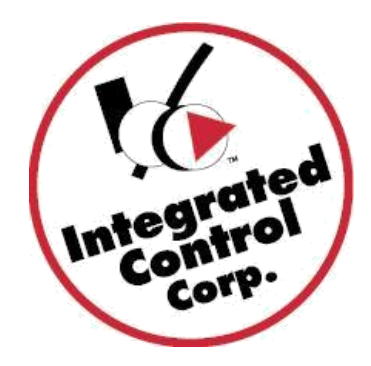

# KITCHEN MINDER 2<sup>™</sup>시스템

# 참조 설명서

Kitchen Minder 1 흑백 및 컬러 장치는 새로운 외관이 있는 Kitchen Minder 2 컬러 터치 스크린으로 변경되었으며, 일부 내부 구성 요소는 최종 사용자가 잘 볼 수 있도록 변경하였습니다. PCMinder는 이전과 동일한 방법으로 작동됩니다. 아래 세부 정보를 읽고 자세한 정보에 대해서는 www.goicc.com을 방문하십시오.

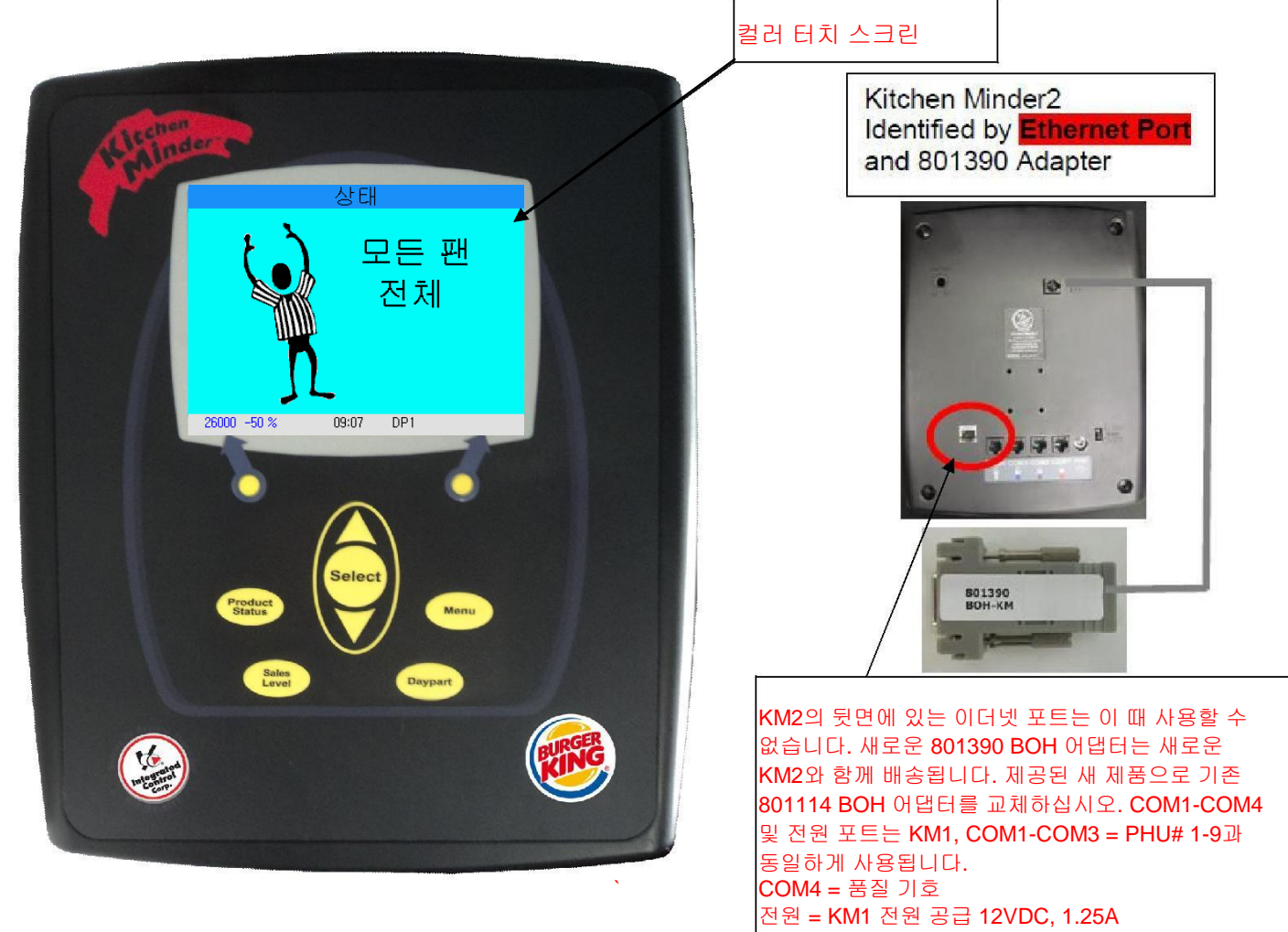

10/1/14 896930\_KR

2014, Integrated Control Corp.

### 소개

### 무엇입니까?

KITCHEN MINDER 2는 다음과 같은 제품 관리 시스템입니다: 자동으로 제품 레벨의 평균을 고려하여 레벨을 호출합니다. 요리하거나 버릴 제품의 통합된 목록을 제공합니다. PHU에서 정보를 보유하는 제품을 지속적으로 보내고 받습니다. 사용하기 쉽습니다.

# 어떻게 작동합니까?

PC Minder에 입력된 예상되는 판매 실적 및 제품 믹스를 기반으로, KITCHEN MINDER 2는 자동으로 레벨을 설정하고, 팬 상태에 대한 모든 PHU를 질문하며, 요리할 항목에 대한 작업 목록을 작성합니다. KITCHEN MINDER 2는 PHU 상의 제품 믹스 요구 사항 및 팬 할당을 기반으로 한 PHU 상의 라이트를 활성화합니다.

다음 페이지 설명:

KITCHEN MINDER 2를 사용하는 방법.

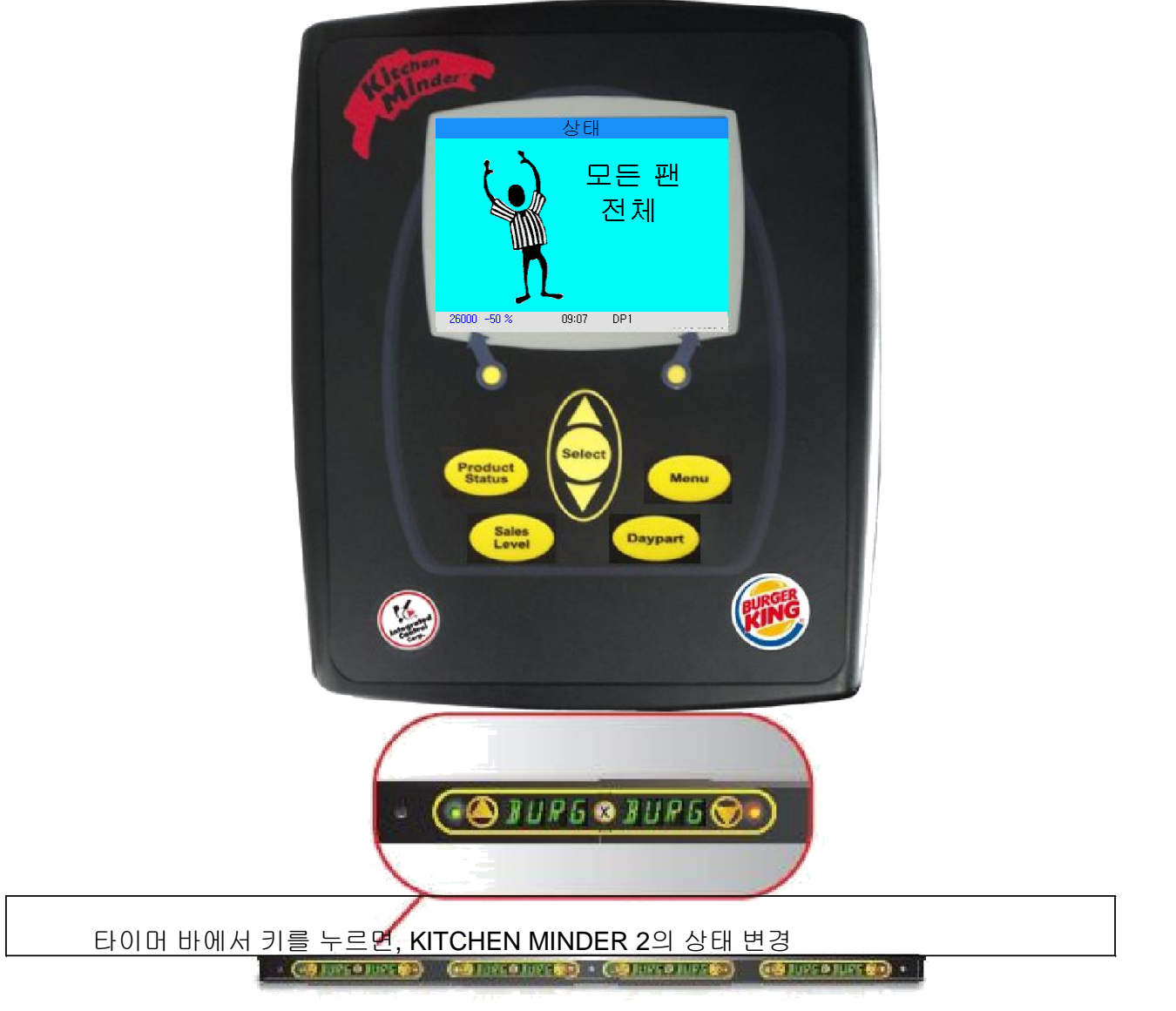

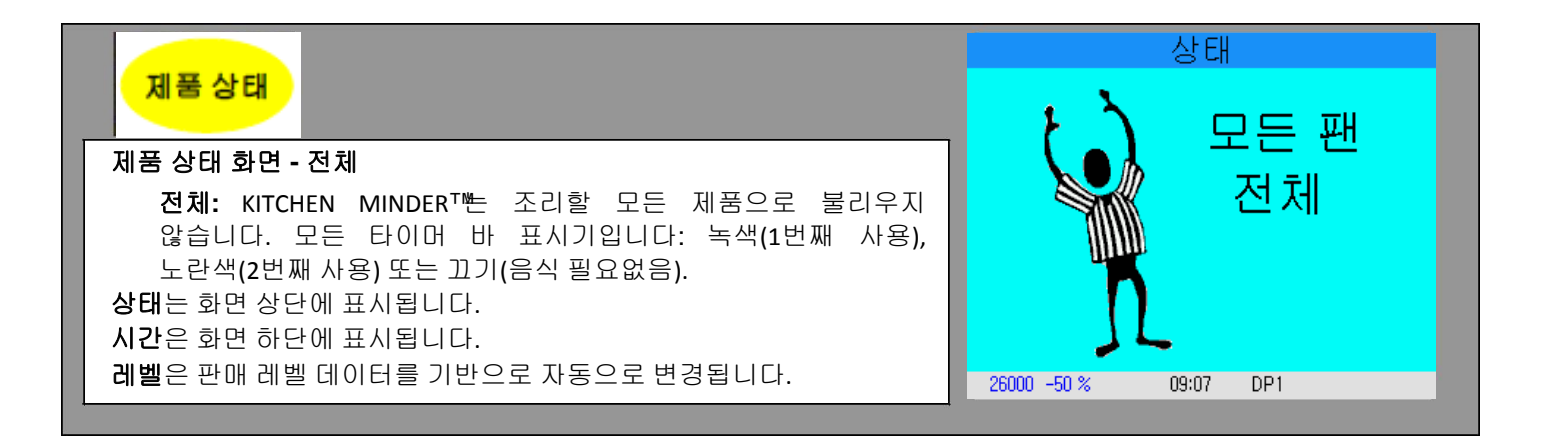

| 제품 상태 화면 - 요리                                              |                       |  |  |  |  |
|------------------------------------------------------------|-----------------------|--|--|--|--|
| 각각의 라인은 하나의(1) 팬을 나타냅니다.<br>요리는 패에 놓을 패티 수안 함께 요리해야 하는 제품을 | 상태                    |  |  |  |  |
| 나타냅니다.                                                     | 요리 09 요리 06           |  |  |  |  |
| 목록에 나타나도록 하는 항목의 원인인 제품 대기 장치 타이머 바                        | 요리 09 요리 06           |  |  |  |  |
| 표시기는 다음과 같습니다.                                             | 요리 12 요리 05           |  |  |  |  |
| 빠가새 다새 패이 비어 이유                                            | 요리 12 요리 01           |  |  |  |  |
| 글친덕, 친덕 - 퀸이 비이 ᆻ급<br>빠기새 까바이 미크리 패프                       | 요리 07 요리 24           |  |  |  |  |
| 월간색, 깜박임 - 안뇨된 제품                                          | 요리 07 요리 03           |  |  |  |  |
| 독색, 깜막임 - 세품이 만료될 예정 노란색,                                  | 요리 08 요리 03           |  |  |  |  |
| 깜박임 - 제품이 만료될 예정                                           | 요리 08 요리 01           |  |  |  |  |
| 빨간색인 타이머 바 상의 키를 누르거나 표시기가 깜박이고 잘                          |                       |  |  |  |  |
| 조리된 제품의 팬을 넣음으로서 작업 목록에서 <b>항목을</b>                        | 158000 +0 % 12:14 DP2 |  |  |  |  |
| 제거합니다.                                                     |                       |  |  |  |  |

| 요리하는 대로 제품 표시                          | 상태   |         |      |            |    |     |
|----------------------------------------|------|---------|------|------------|----|-----|
| "확인 표시" 순서는 컬러 터치 스크린의 추가와 함께          | 82   | 10      | 와퍼번  | 요리         | 10 | 버거번 |
| 변경되었습니다:                               | 58   | 10      | 와퍼번  | 요리         | 10 | 버거번 |
| 1 제품은 조리하고자 하는 <b>항목</b> 에 하면을 눅러 조리되는 | 58   | 10      | 와퍼번  |            |    | 치킨번 |
| ·····································  |      |         | 와퍼번  | 요리         | 10 | 치킨번 |
| 파성철 경수, 제품(특액으도 표시점)을 표시합니다.           | 58   | 10      | 와퍼번  | 15.8       | 10 | 치킨번 |
| 요리는 폭독에서 수가된 새 양독을 표시합니다.              | 85   | 10      | 버거번  | 요리         | 10 | 치킨번 |
| 녹색으로 강조된 항목을 취소하려면, 항목을 다시 터치하여        | 58   | 10      | 버거번  | 158        | 10 | 치킨번 |
| 다시 <b>요리</b> 를 표시합니다.                  |      |         | 버거번  |            |    |     |
|                                        | 2500 | )0 +0 % | 15:0 | 1<br>)5 DF | 2  |     |
|                                        | 상태   |         |      |            |    |     |

요리 02 82| 03 버리기 지시 요리 02 버리기는 제품이 기한 만료되고 제품의 교체 팬이 조리할 필요가 버리기 없는 것을 나타냅니다. 버리기 이는 레벨이 감소하고 음식의 팬이 기한 만료되었을 때 요리 03 발생합니다. 버리기 제품이 PHU에서 제거되고 타이머 바가 눌려진 경우, 버리기 요리 01 메시지가 제거됩니다. 버리기 118000 +0 % 14:49 DP2

데이 파트

#### 데이 파트 2 변경

- 자동 데이 파트 1 변경 화면은 데이 파트 변경 시간 전에 5분 동안 표시되며, 변경을 수락하려면 계속을 누릅니다.
- 모든 데이 파트 1 대기 시간은 재설정되며 제품은 데이 파트 둘다로 프로그램됩니다. 모든 제품은 데이 파트 2로 요리되고 표시됩니다. 데이 파트가 변경될 때까지 모두 계속해서 데이 파트 1로 사용됩니다.

### 데이 파트 3

데이 파트 3은 데이 파트 2로써 동일한 기능을 보유합니다. 이들 간의 차이점은 온열 장치가 할당된 제품인지 입니다. 일반적으로, 데이 파트 3은 활성 온열 장치를 통합하는 데

사용되고,

적은 제품을 요리할 때 데이 파트 **3**으로 변경은 하루 중 늦게 이뤄집니다.

### (참고:데이 파트 2 및 3 사이만을 회전합니다.)

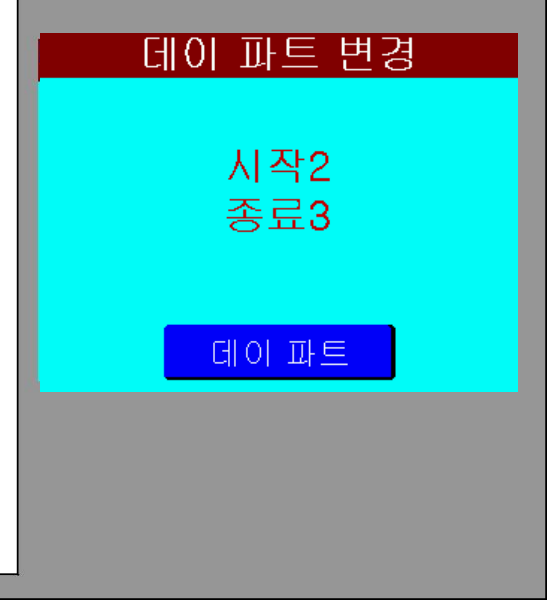

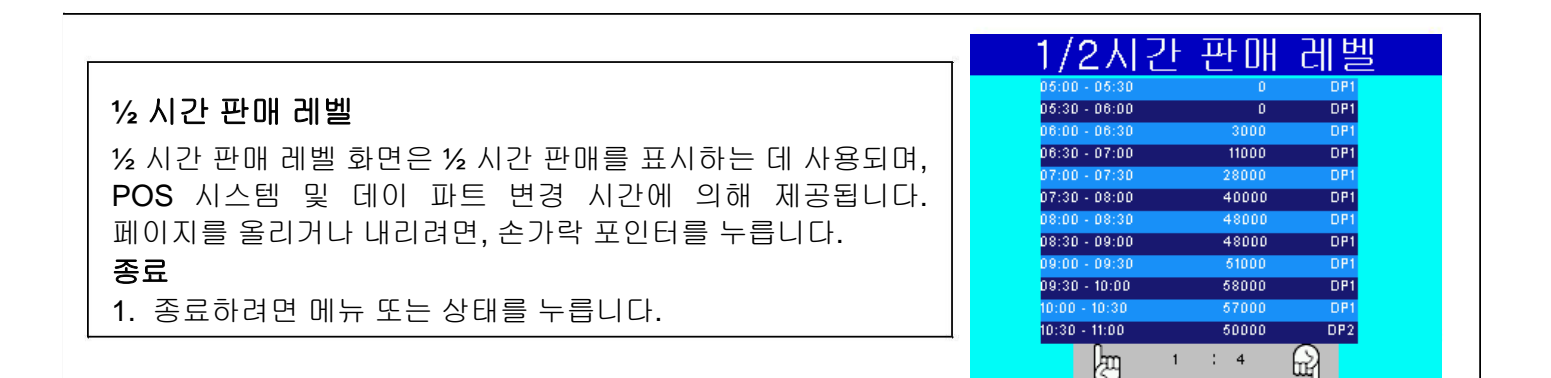

| +0 %         관매 레벨 증가 또는 감소 %         실제 판매가 예측한 판매량 보다 더 낮거나 높을 경우, 레벨 %은         다음과 같이 조정됩니다:         1. 화면의 왼쪽 모서리에 표시되는 판매 레벨 또는 키보드 상의         판매 레벨 버튼을 누릅니다.         2. 백분율 변경은 최대 +200 또는 최소 -100%로 입력하고 확인을 | <mark>판매는수명하게한다</mark>                                                                                                    | 판매 레벨 편집                                        |    |  |  |  |  |
|----------------------------------------------------------------------------------------------------|----------------------------------------------------------------------------------------------------|-------------------------------------------------|----|--|--|--|--|
|                                                                                                    | <ul> <li>판매 레벨 증가 또는 감소 %</li> <li>실제 판매가 예측한 판매량 보다 더 낮거나 높을 경우, 레벨 %은</li> <li>다음과 같이 조정됩니다:</li> <li>1. 화면의 왼쪽 모서리에 표시되는 판매 레벨 또는 키보드 상의 판매 레벨 버튼을 누릅니다.</li> <li>2. 백분율 변경은 최대 +200 또는 최소 -100%로 입력하고 확인을</li> </ul> | +0 %<br>1 2 3<br>4 5 6 B<br>7 8 9<br>×1 4 - 0 * | OL |  |  |  |  |

메뉴

메뉴 기능 - 메뉴 키 누르기

# 제품 위치

이 화면은 온열 장치의 **1-9**까지 대응하는 제품 대기 장치를 찾는 데 사용되고 이들이 할당된 제품이 무엇인지 볼 수 있습니다.

중요한 참고: 화면에 표시된 눈금은 PHU의 전원 스위치 측면에서 본 전체 4 제품 대기 장치의 <u>앞면</u>을 나타냅니다. 제품의 올바른 배치는 중요합니다!

# 온열 장치 선택

 온열 장치를 변경하려면 이전 및 다음이 붙여진 왼쪽 또는 오른쪽 기능 키를 누릅니다. 각각의 온열 장치가 선택되면, 온열 장치의 상단 왼쪽 LED가 빨간색, 단색 및 모든 다른 온열 장치의 LED가 끄기로 됩니다.

2. 화면 상의 특정 팬을 눌러 이를 선택합니다.

3. 종료하려면 메뉴 또는 상태 키를 누릅니다.

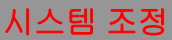

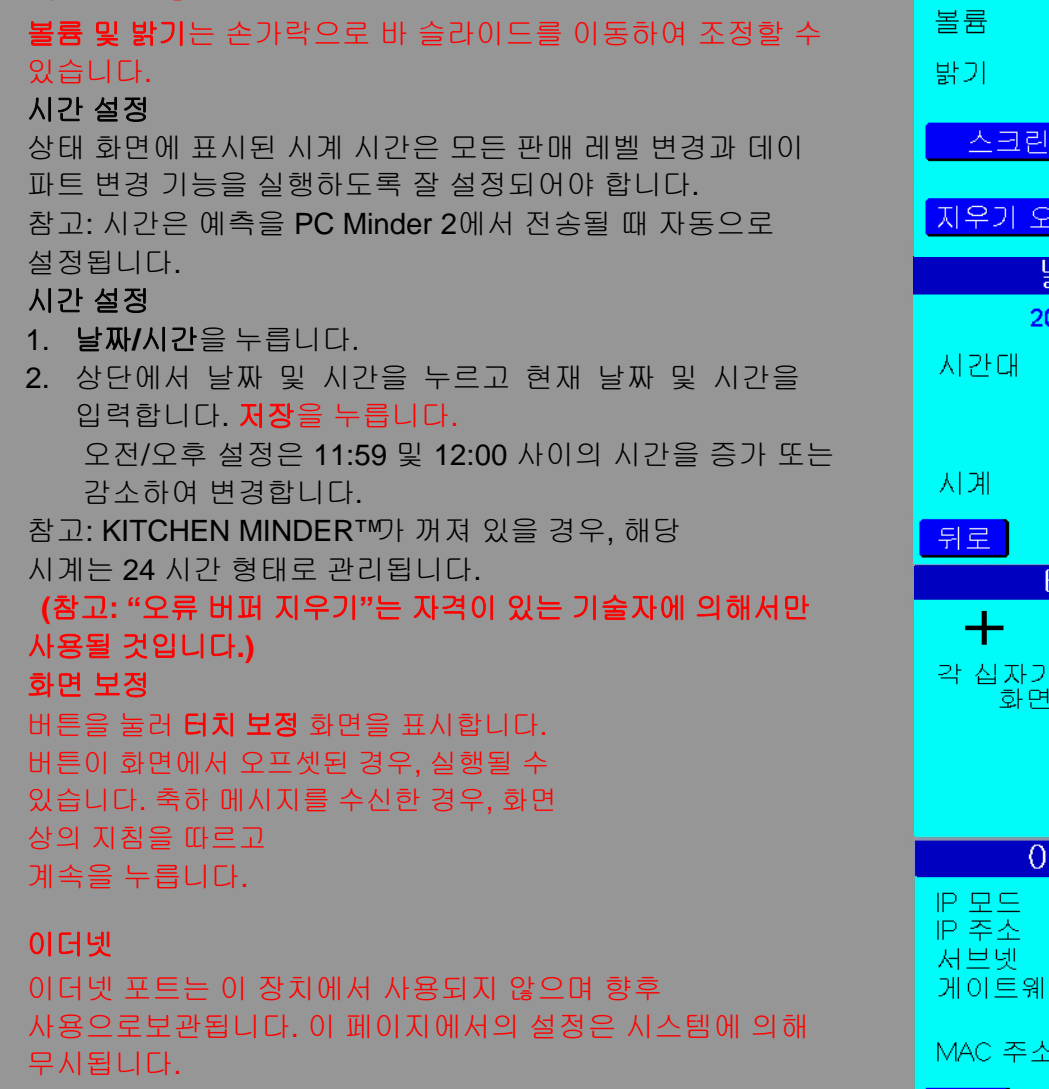

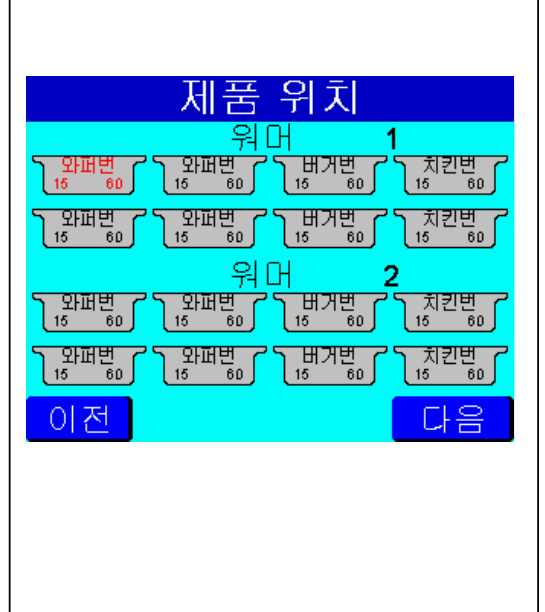

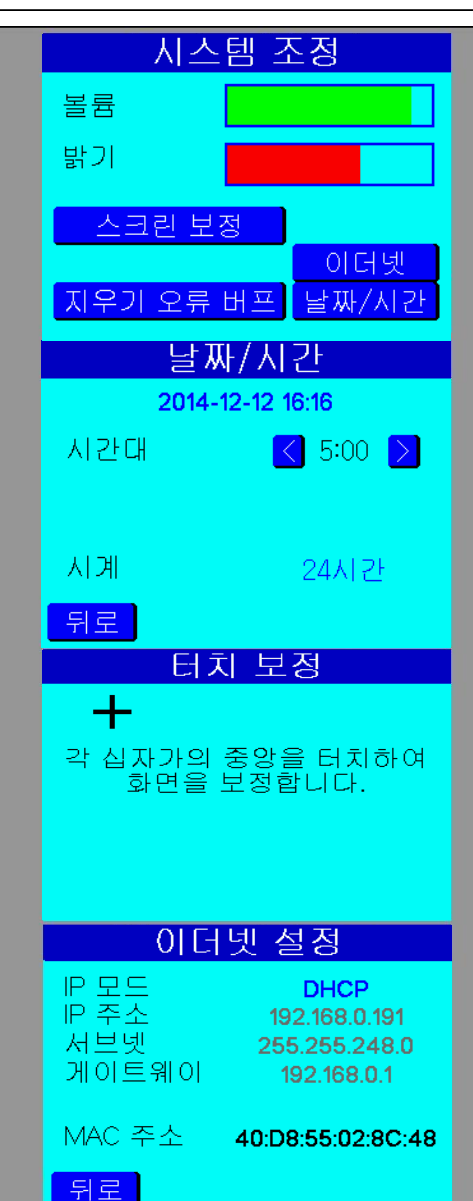